# Administratives

Neben den Standardfunktionen für das Erstellen und Bearbeiten von Webseiten und die Manipulation von diversen Bildern oder Dateien, die zum Download angeboten werden sollen, gibt es noch zwei Punkte in der Modulleiste, bei denen wichtige Funktionen angesprochen werden sollten.

### Modul WEB – Info

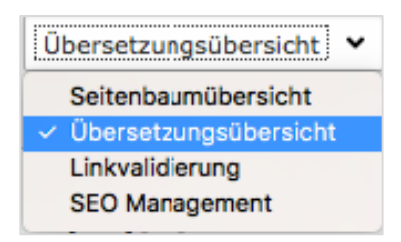

Verschiedene Funktionen werden in der Klappliste in der Kopfzeile des Arbeitsbereichs angezeigt – relevant für Sie sind nur zwei davon, die in Folge erläutert werden sollen.

Abbildung 1: Übersetzungsübersicht

#### Übersetzungs- oder Lokalisierungsübersicht

Ausgehend von einer bestimmten Seite im Seitenbaum können Sie mit dieser Funktion überprüfen, wie viele Ihrer Seiten in Standardsprache (Deutsch) auch in englischer Sprache verfügbar sind.

Markieren Sie im Seitenbaum die gewünschte Seite, über die Sie Informationen haben wollen. Wählen Sie dann in der Modulleiste WEB – Info und aus der Klappliste oberhalb des Arbeitsbereichs den Punkt Übersetzungsübersicht.

| Lokalisierungs-Übersicht<br>3 Ebenen v English v ? |             |                     |              |
|----------------------------------------------------|-------------|---------------------|--------------|
| Seite:                                             | Standard: 戻 | English             |              |
| T-SERVICES [Nav: HOME]                             | 24          | <b>IT-SERVICES</b>  | 🔀 🖪 16       |
| Allgemeines                                        | <b>R 2</b>  | General Information | <b>F 1</b> 2 |
| - D Öffnungszeiten                                 | 21          | Opening Hours       | <b>F 7</b>   |
| 🗋 Standort, Lagepläne                              |             | Location & Maps     | F2 F3 6      |
| - Coffnungszeiten                                  | E E ·       |                     | 0            |

Abbildung 2: Ansicht Übersetzungs- oder Lokalisierungsübersicht

Sie können bei der Ansicht entscheiden (hier mit dem Pfeil gekennzeichnet), wie tief in der Struktur Sie die Verfügbarkeit englischer Übersetzungen prüfen wollen. Sie können sich auf die im Seitenbaum ausgewählte Seite beschränken, eine bis vier Ebenen in die Tiefe gehen oder mit dem Wert Unendlich alle Seiten prüfen.

Sie können sowohl von den deutschen wie auch den englischen Seiten die Seiteneigenschaften bearbeiten oder die Ansicht wählen.

Wenn bei einer Seite – wie hier im Beispiel die Öffnungszeiten – in der englischen Sprachspalte keine grüne Markierung besteht, dann existiert von dieser Seite keine englische Version.

Eine solche können Sie anlegen, indem Sie die Checkbox in der entsprechenden Zeile markieren und dann in der Kopfzeile der englischen Sprachspalte auf das Seitensymbol mit dem + **Neue Übersetzung erstellen** klicken.

Damit legen Sie aber nur das Inhaltselement an; den Inhalt selbst bearbeiten Sie danach über das Modul WEB – Seite.

#### Linkvalidierung

Das ist eine überaus wichtige Funktion, die von jeder webseitenverantwortlichen Person zumindest einmal im Monat für die betreuten Webseiten durchgeführt werden sollte.

Dabei werden serverseitig für eine von Ihnen ausgewählte Seite alle Links angestoßen und dann jene gelistet, die nicht innerhalb einer normalen Reaktionszeit antworten; beziehungsweise jene, die eine Fehlermeldung zurückliefern.

Wählen Sie aus der Modulleiste WEB – Info und aktivieren Sie aus der Klappliste in der Kopfzeile des Arbeitsbereichs dne Punkt **Linkvalidierung**. Dann wechseln Sie zum Links überprüfen – Tab.

| Anleitungen                        |     |                      |
|------------------------------------|-----|----------------------|
| Bericht Links überprüfen           |     |                      |
| Diese Typen defekter Lir<br>prüfen | ıks | Diese Ebenen prüfen  |
| Defekte Links insgesamt:           | 18  | Diese Seite          |
| Interne Links:                     | 0   | 1 Ebene<br>2 Ebenen  |
| <b>O</b> ateilinks:                | 0   | 3 Ebenen<br>4 Ebenen |
| Z Externe Links:                   | 18  |                      |
| tx_linkhandler                     | 0   |                      |
| Links überprüfen                   |     |                      |

Abbildung 3: Auswahl für Linkvalidierung

Hier markieren Sie die drei im Bild gekennzeichneten Felder – somit werden alle relevanten Arten von Links geprüft.

- Interne Links Jene relativen Links, die auf TYPO3 Seiten zeigen.
- Dateilinks Links zu Assets aus der Dateiliste
- Externe Links Links die auf absolute Adressen zeigen wie zum Beispiel https://www.wu.ac.at/studierende/study-service-center/

# Geben Sie bei **Diese Ebenen prüfen** als Wert **Unendlich** an und klicken Sie auf **Links überprüfen**.

Um dann die Ergebnisse zu sehen, klicken Sie auf den **Bericht**-Tab. Hier werden nun alle Ergebnisse angezeigt.

| Bericht Links überprüfen                                                                                                    |                   |                                                                                                    |                                                                       |                                                                     |                                                                                                    |                                                           |          |
|----------------------------------------------------------------------------------------------------|-------------------|----------------------------------------------------------------------------------------------------|-----------------------------------------------------------------------|---------------------------------------------------------------------|----------------------------------------------------------------------------------------------------|-----------------------------------------------------------|----------|
| Diese Typen defekter Li<br>zeigen                                                                                                    | nks               | Diese Ebenen zeigen                                                                                                    |                                                                       |                                                                     |                                                                                                    |                                                           |          |
| Defekte Links insgesamt:                                                                                                    | 18                | onenunch                                                                                                    |                                                                       |                                                                     |                                                                                                    |                                                           |          |
| 🗹 Interne Links:                                                                                                    | 0                 |                                                                                                    |                                                                       |                                                                     |                                                                                                    |                                                           |          |
| 🗸 Dateilinks:                                                                                                    | 0                 |                                                                                                    |                                                                       |                                                                     |                                                                                                    |                                                           |          |
| 🗹 Externe Links:                                                                                                    | 18                |                                                                                                    |                                                                       |                                                                     |                                                                                                    |                                                           |          |
| tx_linkhandler                                                                                                    | 0                 |                                                                                                    |                                                                       |                                                                     |                                                                                                    |                                                           |          |
| Ansicht aktualisieren<br>Auflistung defekter L                                                                                                    | inks              |                                                                                                    |                                                                       |                                                                     |                                                                                                    |                                                           |          |
| Ansicht aktualisieren<br>Auflistung defekter L<br>Element                                                                                                    | inks              | Pfad                                                                                                    | Link                                                                  | URL/Linkziel                                                        | Fehlermeldung                                                                                                    | Letzte Überprüfur                                         | ng       |
| Ansicht aktualisieren<br>Auflistung defekter L<br>Element<br>VMaterialien hochladen (Fe                                                                                                    | inks<br>Id: Text) | Pfad<br>/WU (Wirtschaftsuniversität<br>Wien)/Serviceeinrichtungen<br>/IT-SERVICES/Anleitungen/Adobe<br>Connect/                                                                                                    | Link<br>http://t3-stg.wu.ac.at<br>/connect                            | URL/Linkziel<br>http://t3-stg.wu.ac.at/connect                      | Fehlermeldung<br>Die angeforderte<br>URL wurde nicht<br>gefunden (404).                                                                      | Letzte Überprüfun<br>14.02.2017 15:52                     | ng<br>Į  |
| Ansicht aktualisieren<br>Auflistung defekter L<br>Element<br>Materialien hochladen (Fe<br>(Mit Outlook Web App<br>(https://webapp.wu.ac.et)k<br>E-Malis lesen und senden, Ki<br>organisieren, Aufgaben erste<br>Thren Kalender verwalten (f | inks              | Pfad<br>/WU (Wirtschaftsuniversität<br>Wien/)Serviceeinrichtungen<br>/IT-SERVICES/Anleitungen/Adobe<br>Connect/<br>/WU (Wirtschaftsuniversität<br>Wien/)Serviceeinrichtungen<br>/IT-SERVICES/Anleitungen/E-Mail<br>an der WU/Office 365 WebApp für<br>Studierende/ | Link<br>http://t3-stg.wu.ac.at<br>/connect<br>https://webapp.wu.ac.at | URL/Linkziel http://t3-stg.wu.ac.at/connect https://webapp.wu.ac.at | Fehlermeldung       Die angeforderte<br>URL wurde nicht<br>gefunden (404).       Es ist ein Fehler<br>aufgetreten (440):<br>"Login Timeout". | Letzte Überprüfur<br>14.02.2017 15:52<br>14.02.2017 15:52 | ng<br>[j |

Abbildung 4: Ergebnisse Linkvalidierung

| Spalte                | Eintrag                                                                                                    |
|-----------------------|----------------------------------------------------------------------------------------------------|
| Element               | Inhaltselement, in dem der fehlerhafte Link zu<br>finden ist. In Klammer steht dabei, welcher<br>Inhaltstyp betroffen ist (Feld: Text).                                       |
| Pfad                  | Hier wird jede Ebene dokumentiert –<br>ausgehend von der obersten Ebene WU über<br>die einzelnen Unterebenen bis hin zu jener, in<br>der der fehlerhafte Link gefunden wurde. |
| Link, Linkziel        | Jener Link, der fehlerhaft ist.                                                                                                    |
| Fehlermeldung         | Fehler, der aufgetreten ist in Verbindung mit<br>einem HTML-Statuscode. Eine Liste von<br>möglichen Fehlermeldungen folgt weiter unten.                                       |
| Letzte<br>Überprüfung | Datum der letzten Linkvalidierung                                                                                                    |
|                       | Das Element, das den Defekt enthält,<br>bearbeiten. Klicken Sie auf das Symbol – es<br>wird das entsprechende Textelement geöffnet<br>und kann geändert werden.               |

#### HTML – Statuscodes

Mit diesen Statuscodes teilt Ihnen der jeweils angesprochene Webserver mit, warum eine Seite nicht angezeigt wird oder etwas nicht so funktioniert, wie Sie es erwarten würden.

Eine komplette Liste dieser Statuscodes finden Sie auf der Seite https://de.wikipedia.org/wiki/HTTP-Statuscode.

Für Sie als webseiten-verantwortliche Person sind ein paar Fehlermeldungen relevant, die hier gelistet werden sollen.

| Code | Nachricht/Bedeutung                                                                                                    |
|------|----------------------------------------------------------------------------------------------------|
| 401  | <b>Unauthorized</b> . Die Anfrage an den Webserver<br>kann nicht ohne gültige Authentisierung<br>durchgeführt werden. Es fehlen die<br>notwendigen Zugriffsrechte. |
| 404  | <b>Not found.</b> Die verlinkte Seite konnte nicht gefunden werden. Entweder stimmt die URL nicht mehr oder eine Seite wurde vom Netz genommen.                    |
| 403  | Forbidden. Die eingegebenen Benutzerrechte reichen nicht aus, die gewünschte Seite zu öffnen.                                                                      |
| 440  | Login TimeOut. Der angesprochene Server<br>hat innerhalb einer bestimmten Antwortzeit<br>keine Rückmeldung an den Klienten geschickt.                              |
| 500  | Internal Server Error. Sammelstatus für unerwartete Serverfehler.                                                                                                  |
| 503  | <b>Service Unavailable</b> . Der Server steht zur Zeit nicht zur Verfügung.                                                                                        |

Für Sie als Redakteurin oder Redakteur der Seite bedeutet das, dass Sie entweder einen Link korrigieren sollten oder möglicherweise einen Serveradministrator fragen sollten, warum ein bestimmer Fehler auftritt.

Bei Fehlern die interne Links betreffen (URL beginnt mit https://www.wu.ac.at/...) erstellen Sie bitte ein Helpdesk-Ticket.

## Papierkorb

Manchmal kann es vorkommen, dass eine Seite oder ein Inhaltselement gelöscht wird, das vielleicht doch noch gebraucht wird. Diese Seiten oder Element werden in den Papierkorb verschoben und können dort wieder herausgeholt werden.

Nachdem bis dato kein Prozess definiert ist, der den Papierkorb in TYPO3 löscht, werden Sie dort auch Seiten finden, deren Löschung schon länger her ist. Sie sollten entweder einen Teil des Titels oder Inhalts der gelöschten Seite/des gelöschten Elements kennen oder das Datum der letzten Bearbeitung.

Wählen Sie aus der Modulleiste den Papierkorb und aus dem Seitenbaum die im Bezug zur gelöschten Seite übergeordnete Ebene.

| Papierkorb   |               |                            |       |                   |       |
|--------------|---------------|----------------------------|-------|-------------------|-------|
| Subseite X   | Q Unendlich ~ | Alle Datensatztypen (87) 🐱 |       |                   |       |
| Datensatztyp | Datensatz     | Letzte Bearbeitung         | UID   | PID               | S     |
| Seite        | Subseite 1    | 14.02.2017 16:55           | 45510 | Basiskurs (43905) | > D 🔘 |

Abbildung 5: Dateien aus dem Papierkorb zurückholen

Um das Auffinden der gelöschten Seite zu erleichtern, geben Sie einen Teil des Titels in das Suchfeld ein. Wählen Sie nun aus der Klappliste **Seite**, wenn Sie eine Seite gelöscht haben oder **Alle Datensatztypen** (das erhöht die Wahrscheinlichkeit, dass das gewünschte Element rasch gefunden wird).

Wenn es sich beim gefundenen Element um das gewünschte handelt, markieren Sie rechts in der Zeile die Checkbox und klicken Sie dann auf das Symbol **Wiederherstellen** (mit Pfeil gekennzeichnet).

| Datensätze wiederherstellen                                                                                            | ×   |  |  |
|----------------------------------------------------------------------------------------------------|-----|--|--|
| Seite "Subseite 1" [pages:45510] mit all ihrem Inhalt und optional alle ihre Unterseiten tatsächlich wiederherstellen? |     |  |  |
| Inhalt und Unterseiten rekursiv wiederherstellen                                                                       |     |  |  |
| Abbrochon                                                                                                    | lan |  |  |
| Abbrechen Wiederherstel                                                                                                | len |  |  |

TYPO3 bringt folgende Meldung, die Sie nochmal fragt, ob Sie sicher sind, das richtige Element mit allen Unterseiten zurückzuholen. Sobald Sie die Checkbox bei **Inhalt und Unterseiten rekursiv wiederherstellen** angeklickt haben und dann mit **Wiederherstellen** bestätigt haben, wird die Seite wieder in den Seitenbaum eingefügt. Nachdem sich die Bilder und PDF-Dokumente nicht am gleichen Ort befinden wie die Webseiten, funktioniert der Papierkorb bei Bildern oder PDF-Dokumenten nicht. Behalten Sie daher immer lokal eine Sicherung aller Assets, die Sie in TYPO3 verwenden.